## How to read the Data Logger Error Code with computer connected to logger in hotspot mode

1. Press the data Logger communication button for about 10 Seconds (when you hold button for 20 seconds you factory reset it):

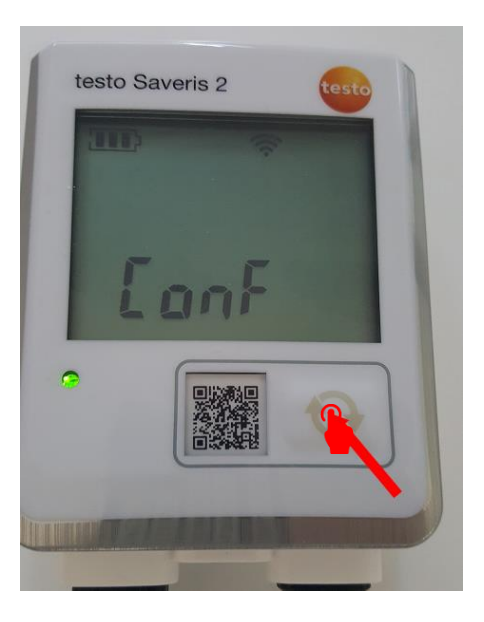

2. On the lower Right corner menu, click on your computer on the "Wireless Networks" icon:

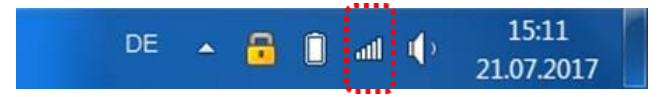

3. Select the Wireless Network with the name: **Saveris2 SN: XXXXXXX**: For example: Saveris2 SN:55602962.

| cds.testo<br>Internetzug                               | riff                                                                            |                               |                  |
|--------------------------------------------------------|---------------------------------------------------------------------------------|-------------------------------|------------------|
| Drahtlosnetzwerkver                                    | rbindung                                                                        | ^                             |                  |
| testoWLAN                                              | Verbunden                                                                       | llter                         | Ш                |
| Saveris2 SN:5560296                                    | 52                                                                              | 311                           |                  |
| testoMDM                                               | •Name>Saveris2•S                                                                | N:5560                        | 26               |
|                                                        | Signalstarke: Her                                                               | vorrage                       | en               |
| TP-LINK M5350 7574                                     | Signalstarke: Her<br>Sicherheitstyp: U<br>Funktyp: 802.11g                      | vorrage<br>ngesich            | ene              |
| TP-LINK M5350 7574<br>testoTabletStaging               | Signalstarke: Her<br>Sicherheitstyp: U<br>Funktyp: 802.11g<br>SSID: Saveris2 SN | vorrage<br>ngesich<br>J:55602 | en<br>her<br>296 |
| TP-LINK M5350 7574<br>testoTabletStaging<br>testoGuest | Signalstarke: Her<br>Sicherheitstyp: U<br>Funktyp: 802.11g<br>SSID: Saveris2 SN | vorragengesich                | en<br>ner<br>296 |

4. The communication with the data Logger Network will be established:

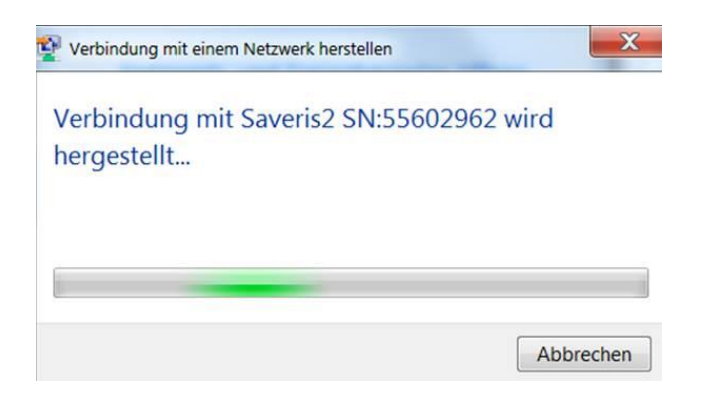

5. Open an internet browser and type: 192.168.1.1

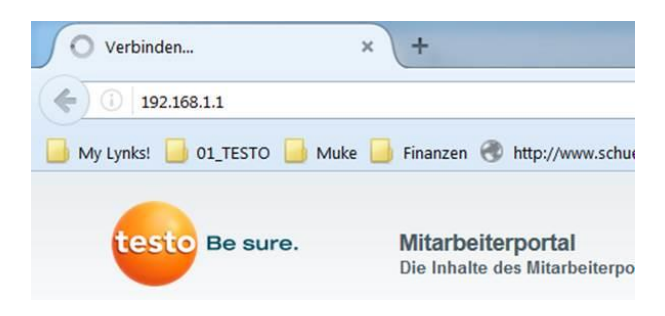

6. Then you will be directly connected to the Data Logger:

| (i) # 102.168.1.1      | V C Q Suchen                                                                                                    |         | 合自     | + 1           |   | , |
|------------------------|----------------------------------------------------------------------------------------------------|---------|--------|---------------|---|---|
| ly Lynksi 🧾 01_TESTO 🔒 | Make 🤐 Francen 🕐 http://www.schutzen_ 🛞 Marktplatz]Nebena_ 🛞 Meine eServices nac. 🛞 Timeline   Startificil and 🛞 Kalender 🛞 Don Provecho 🛞 IMPRessO 🛞 Väingsi-Trainingspl. 🔲 Wetterstation t<br>🥮 TESTO | Freibur | Batter | yuniversity.e | , |   |
|                        | WiFi-Configuration                                                                                                    |         |        |               |   |   |
|                        | Account ID                                                                                                    |         |        |               |   |   |
|                        | W3-RR-SE-J6-heso                                                                                                    |         |        |               |   |   |
|                        | Network Name (SSID)                                                                                                    |         |        |               |   |   |
|                        | enter your network name here                                                                                                    |         |        |               |   |   |
|                        | Security                                                                                                    | -       |        |               |   |   |
|                        | WEP/WPA or WPA2                                                                                                    | •       |        |               |   |   |
|                        | Password                                                                                                    |         |        |               |   |   |
|                        | Please enter the password for your Wifi network here                                                                                                    |         |        |               |   |   |
|                        | Expert Mode                                                                                                    |         |        |               |   |   |
|                        | Configure                                                                                                    |         |        |               |   |   |
|                        | Status                                                                                                    |         |        |               |   |   |
|                        | Error Log                                                                                                    |         |        |               |   |   |
|                        |                                                                                                    |         |        |               |   |   |
|                        |                                                                                                    |         |        |               |   |   |
|                        |                                                                                                    |         |        |               |   |   |

7. Click on "Error Log" in order to see the Data Logger Error Log information:

| € 107.148.1.1      | v C Q, Sicher                                                                                                    |           | • •           | * 5 | 2 |
|--------------------|----------------------------------------------------------------------------------------------------|-----------|---------------|-----|---|
| ynksi 🦲 01_TESTO 🧧 | Mulie 🧾 Finanzen 🕏 http://www.schuetzen 🕏 Marktplatz   Nebena 🤁 Meine eServices nac 🕲 Timeline   Startinistand 🛞 Kalender 🕲 Don Provecho 🛞 IMPResso 🛞 Vikings - Trainingspl 🗾 Wetterstation Freib | bur 🕑 bat | teryuniversit | .eu |   |
|                    | 😜 Testo                                                                                                    |           |               |     |   |
|                    | WiFi-Configuration                                                                                                    |           |               |     |   |
|                    | Account ID                                                                                                    |           |               |     |   |
|                    | W3-RR-SE-J6-heso                                                                                                    |           |               |     |   |
|                    | Network Name (SSID)                                                                                                    |           |               |     |   |
|                    | enter your network name here                                                                                                    |           |               |     |   |
|                    | Security                                                                                                    |           |               |     |   |
|                    | WEPWPA or WPA2                                                                                                    |           |               |     |   |
|                    | Password                                                                                                    |           |               |     |   |
|                    | Please enter the password for your Wifi network here                                                                                                    |           |               |     |   |
|                    | Expert Mode                                                                                                    |           |               |     |   |
|                    | Configure                                                                                                    |           |               |     |   |
|                    |                                                                                                    |           |               |     |   |
|                    |                                                                                                    |           |               |     |   |
|                    | ErrorLog                                                                                                    |           |               |     |   |
|                    |                                                                                                    |           |               |     |   |

8. Click on "Next Page" until you see the latest "Error Log Message

DE 🔺 🔒 🖡 🥠 15:14 21.07.2017

🞯 📭 赵 🥖 💵 💶 😕 🖻 🖉 🛒

| 🥃 Financen 🛞 http://www.schuetzen_ 🛞 Ma<br>Desto<br>Error Log | ritplatz   Nebena 🛞 Meine eServic                                                                                                    | es nac 🛞 Timeline   StarttrosLand 🛞 Kalender 🛞 Don Provecho 🖗                                                                                                    | 🕏 IMPResso 🛞 Vikings - Trainingspl 🚺 We                                                                                                    | etterstation Freibur                                                                                                    | 🕑 battery                                                                                                    | university.eu                                                                                                    |                                                                                                    |                                                                                                    |
|---------------------------------------------------------------|----------------------------------------------------------------------------------------------------|----------------------------------------------------------------------------------------------------|----------------------------------------------------------------------------------------------------|----------------------------------------------------------------------------------------------------|----------------------------------------------------------------------------------------------------|----------------------------------------------------------------------------------------------------|----------------------------------------------------------------------------------------------------|----------------------------------------------------------------------------------------------------|
| Testo                                                         |                                                                                                    |                                                                                                    |                                                                                                    |                                                                                                    |                                                                                                    |                                                                                                    |                                                                                                    |                                                                                                    |
| Error Log                                                     |                                                                                                    |                                                                                                    |                                                                                                    |                                                                                                    |                                                                                                    |                                                                                                    |                                                                                                    |                                                                                                    |
| Lifer Log                                                     |                                                                                                    |                                                                                                    |                                                                                                    |                                                                                                    | i i                                                                                                    |                                                                                                    |                                                                                                    |                                                                                                    |
|                                                               |                                                                                                    |                                                                                                    |                                                                                                    |                                                                                                    |                                                                                                    |                                                                                                    |                                                                                                    |                                                                                                    |
| Time                                                          | Code                                                                                                    | Description                                                                                                    |                                                                                                    |                                                                                                    |                                                                                                    |                                                                                                    |                                                                                                    |                                                                                                    |
| 20.7.2017, 04:15:32                                           | 26                                                                                                    | Connection to access point failed.                                                                                                    |                                                                                                    |                                                                                                    |                                                                                                    |                                                                                                    |                                                                                                    |                                                                                                    |
| 20.7.2017, 16:15:42                                           | 26                                                                                                    | Connection to access point failed.                                                                                                    |                                                                                                    |                                                                                                    |                                                                                                    |                                                                                                    |                                                                                                    |                                                                                                    |
| 20.7.2017, 22:15:32                                           | 26                                                                                                    | Connection to access point failed.                                                                                                    |                                                                                                    |                                                                                                    |                                                                                                    |                                                                                                    |                                                                                                    |                                                                                                    |
| 21.7.2017, 04:15:32                                           | 26                                                                                                    | Connection to access point failed.                                                                                                    |                                                                                                    |                                                                                                    |                                                                                                    |                                                                                                    |                                                                                                    |                                                                                                    |
| 21.7.2017, 10:15:32                                           | 26                                                                                                    | Connection to access point failed.                                                                                                    |                                                                                                    |                                                                                                    |                                                                                                    |                                                                                                    |                                                                                                    |                                                                                                    |
| 21.7.2017, 15:10:57                                           | 26                                                                                                    | Connection to access point failed.                                                                                                    |                                                                                                    |                                                                                                    |                                                                                                    |                                                                                                    |                                                                                                    |                                                                                                    |
| _                                                             |                                                                                                    |                                                                                                    |                                                                                                    | _                                                                                                    |                                                                                                    |                                                                                                    |                                                                                                    |                                                                                                    |
|                                                               | Time   207.2017, 04:15:32   207.2017, 16:15:42   207.2017, 22:15:32   217.2017, 04:15:32   217.2017, 16:16:32   217.2017, 16:16:32   217.2017, 16:10:37 | Time Code   20.7.2017, 04.163.2 26   20.7.2017, 16.16.42 26   20.7.2017, 22.163.2 26   21.7.2017, 04.163.2 26   21.7.2017, 10.163.2 26   21.7.2017, 10.163.2 26   21.7.2017, 10.163.2 26   21.7.2017, 10.163.2 26   21.7.2017, 10.163.2 26   21.7.2017, 10.163.2 26   21.7.2017, 10.163.2 26 | Time Code Description   207.2017, 06.16.32 26 Connection to access point failed.   207.2017, 16.16.42 26 Connection to access point failed.   207.2017, 22.15.32 26 Connection to access point failed.   217.2017, 04.16.32 26 Connection to access point failed.   217.2017, 10.16.32 26 Connection to access point failed.   217.2017, 10.16.32 26 Connection to access point failed.   217.2017, 10.16.32 26 Connection to access point failed.   217.2017, 10.16.37 26 Connection to access point failed. | Time Code Description   20.7.2017, 04:15.32 26 Connection to access point failed.   20.7.2017, 04:15.42 26 Connection to access point failed.   20.7.2017, 22:15.32 26 Connection to access point failed.   21.7.2017, 04:15.32 26 Connection to access point failed.   21.7.2017, 04:15.32 26 Connection to access point failed.   21.7.2017, 15:10.57 26 Connection to access point failed. | Time Code Description   207.2017, 04.16.32 26 Connection to access point failed.   207.2017, 16.16.42 26 Connection to access point failed.   207.2017, 22.15.32 26 Connection to access point failed.   217.2017, 04.16.32 26 Connection to access point failed.   217.2017, 04.15.32 26 Connection to access point failed.   217.2017, 16.16.37 26 Connection to access point failed. | Time Code Description   207.2017, 04.16.32 26 Connection to access point failed.   207.2017, 04.16.32 26 Connection to access point failed.   207.2017, 04.16.32 26 Connection to access point failed.   217.2017, 04.16.32 26 Connection to access point failed.   217.2017, 04.16.32 26 Connection to access point failed.   217.2017, 10.16.32 26 Connection to access point failed.   217.2017, 10.16.32 26 Connection to access point failed.   217.2017, 10.16.37 26 Connection to access point failed. | Time Code Description   207.2017, 04:15:32 26 Connection to access point failed.   207.2017, 04:15:42 26 Connection to access point failed.   207.2017, 22:15:32 26 Connection to access point failed.   217.2017, 04:15:32 26 Connection to access point failed.   217.2017, 04:15:32 26 Connection to access point failed.   217.2017, 16:15:32 26 Connection to access point failed.   217.2017, 16:10:67 26 Connection to access point failed. | Time Code Description   20.7.2017, 04:15.32 26 Connection to access point failed.   20.7.2017, 04:15.42 26 Connection to access point failed.   20.7.2017, 02:15.42 26 Connection to access point failed.   21.7.2017, 04:15.32 26 Connection to access point failed.   21.7.2017, 04:15.32 26 Connection to access point failed.   21.7.2017, 04:15.32 26 Connection to access point failed.   21.7.2017, 15:10.57 26 Connection to access point failed.   21.7.2017, 15:10.57 26 Connection to access point failed. |

9. You will see the latest Error Code. In this example, "Error Code 26 – Connection to access point failed"

| r Log               |      |                                    |
|---------------------|------|------------------------------------|
| lime                | Code | Description                        |
| 20.7.2017, 04:15:32 | 26   | Connection to access point failed. |
| 20.7.2017, 16:15:42 | 26   | Connection to access point failed. |
| 20.7.2017, 22:15:32 | 26   | Connection to access point failed. |
| 1.7.2017, 04:15:32  | 26   | Connection to access point failed. |
| 1.7.2017, 10:15:32  | 26   | Connection to access point failed. |
| 1.7.2017, 15:10:57  | 26   | Connection to access point failed. |